## 1. 機能概要

 $\Delta E$ 、 $\Delta E00$  測色値比較ツールは、基準値ファイルに対して一つまたは二つの測色値ファイルとの色差を $\Delta E$ および $\Delta E00$ ( $\Delta E2000$ )で比較するツールで、次のような画面となっています。

| 黍 ⊿ E00計算 (Ver.3.022)                                                                                                    |                                            |                       |
|----------------------------------------------------------------------------------------------------|--------------------------------------------|-----------------------|
| 基準 J:¥ΔE2K¥テストデータ¥基準データ.bxt                                                                                                    |                                            | 288 パッチ               |
| File1 J:¥△E2K¥テストデータ¥データ例2.bxt                                                                                                    |                                            | 288 /\°y≠             |
| File2 J:¥ΔE2K¥テストデータ¥データ例3.bxt                                                                                                    |                                            | 288 /\°y <del>7</del> |
| 画像 データ 全クリア ?                                                                                                    |                                            |                       |
| $ \begin{array}{c} \underline{4}^{\underline{2}} + File1 \\ \underline{4}^{\underline{1}} & \underline{1}^{\underline{4}9} & \underline{3}^{\underline{7}1} \\ \underline{4}^{\underline{1}} & \underline{1}^{\underline{4}9} & \underline{3}^{\underline{7}1} \\ \underline{4}^{\underline{1}} & \underline{1}^{\underline{4}9} & \underline{3}^{\underline{7}1} \\ \underline{4}^{\underline{1}} & \underline{1}^{\underline{4}9} & \underline{3}^{\underline{7}1} \\ \underline{4}^{\underline{1}} & \underline{1}^{\underline{4}9} & \underline{3}^{\underline{7}1} \\ \underline{4}^{\underline{1}} & \underline{1}^{\underline{4}9} & \underline{3}^{\underline{7}1} \\ \underline{4}^{\underline{1}} & \underline{1}^{\underline{4}9} & \underline{3}^{\underline{7}1} \\ \underline{4}^{\underline{1}} & \underline{1}^{\underline{4}9} & \underline{3}^{\underline{7}1} \\ \underline{4}^{\underline{1}} & \underline{1}^{\underline{4}9} & \underline{3}^{\underline{7}1} \\ \underline{4}^{\underline{1}} & \underline{1}^{\underline{4}9} & \underline{3}^{\underline{7}1} \\ \underline{4}^{\underline{1}} & \underline{1}^{\underline{4}9} & \underline{3}^{\underline{7}1} \\ \underline{4}^{\underline{1}} & \underline{1}^{\underline{4}9} & \underline{3}^{\underline{7}1} \\ \underline{4}^{\underline{1}} & \underline{1}^{\underline{1}54} & \underline{6}^{\underline{1}9} \\ \underline{4}^{\underline{1}} & \underline{6}^{\underline{1}9} \\ \underline{4}^{\underline{1}} & \underline{6}^{\underline{1}9} \\ \underline{6}^{\underline{1}9} & \underline{6}^{\underline{1}9} \\ \underline{6}^{\underline{1}9} & \underline{6}^{\underline{1}9} \\ \underline{6}^$ |                                            |                       |
| M1-M15:P1-P15 ∠E=0.86 Max=1.58 ∠E00=0.80 Max=1.34 11%                                                                                                    | 17% M1-M15:P1-P15 ∠E=1.18 Max=2.53 ∠E00=1. | 21 Max=3.01           |

このツールでは次のような機能があります。

- ・ 基準の測色値ファイルに対し、測色値ファイル1、測色値ファイル2の二つ比較が可能
- ・ 読み込み可能なファイルは CGAT 形式のテキストファイルです。
- 測色値の平均/最大ΔEと平均/最大ΔE、ΔE00の二つの結果を表示
- ・ チャートの画像を表示し、最大 $\Delta E$ (または最大 $\Delta E$ 、 $\Delta E00$ )のパッチ、ベスト 10%、ベスト 95%の $\Delta E$ 、  $\Delta E00$ 値を表示します。また色差の分布を表示します。
- ・ 各パッチにカーソルを当てるとそのパッチでの色差を表示します。
- ・ 領域を指定してその範囲の平均色差等を表示できます。
- ・ 測色値の比較結果∆E、∆E、∆E00を一覧として表示し、テキストファイルとして保存が可能です。
- ・ 比較可能なパッチ数は最大 3000 パッチ(200×200 以内)です。

## 2. インストールと起動

(1) インストール

ΔE、ΔE00.ZIP を新しいフォルダへ解凍します。Setup.exe を起動してください。インストールが実行され ます。

(2) 起動

スタートメニューから「 $\Delta E$ 、 $\Delta E00$ 計算」を起動します。 または測色値ファイルを「 $\Delta E$ 、 $\Delta E00$ 計算」プログラム・アイコンヘドラッグ&ドロップします。

(3) 測色値ファイルの指定

CGAT テキストファイル形式の測色値ファイルをファイル名領域へドラッグ&ドロップします。 または、「基準」ボタン、「File1」ボタン、「File2」ボタンをクリックして測色値ファイルを指定します。 または、測色値ファイルを画像表示領域へドラッグ&ドロップします。

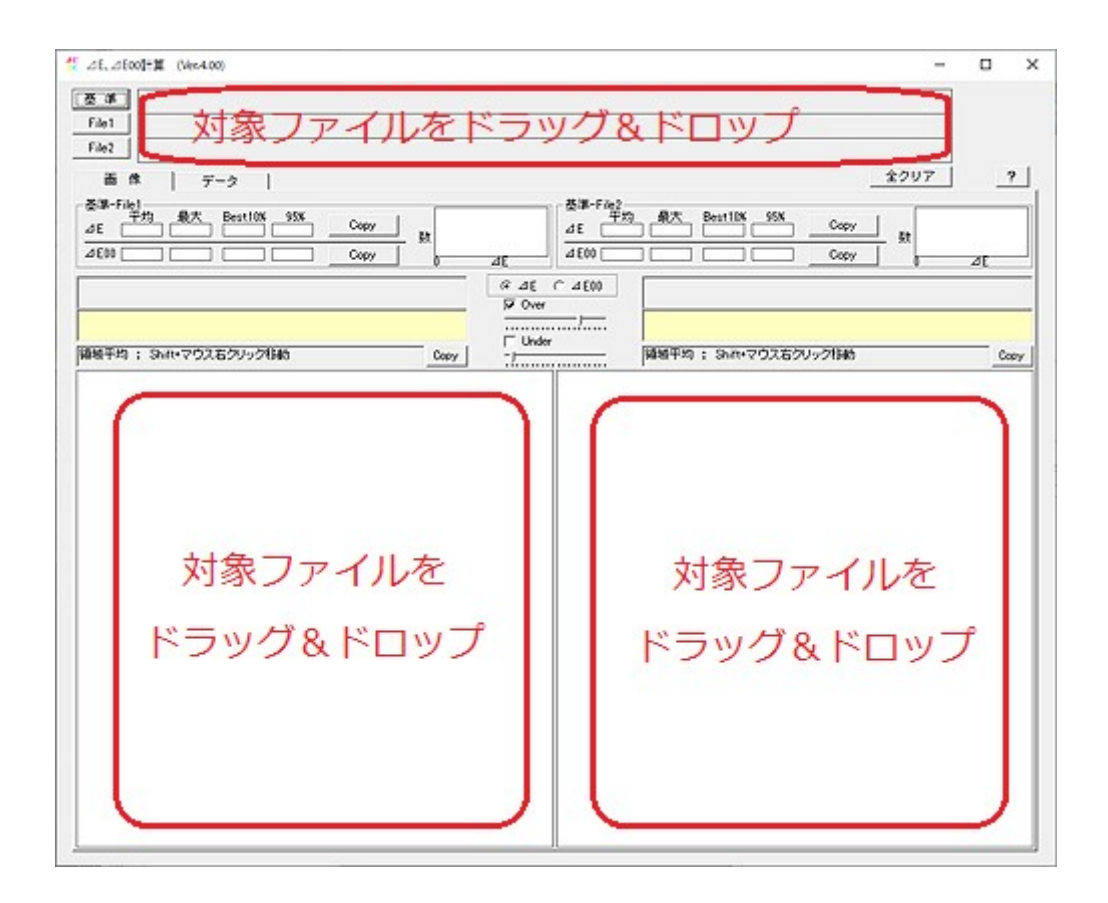

- 3. 画面と操作
- 3.1 画像タブ

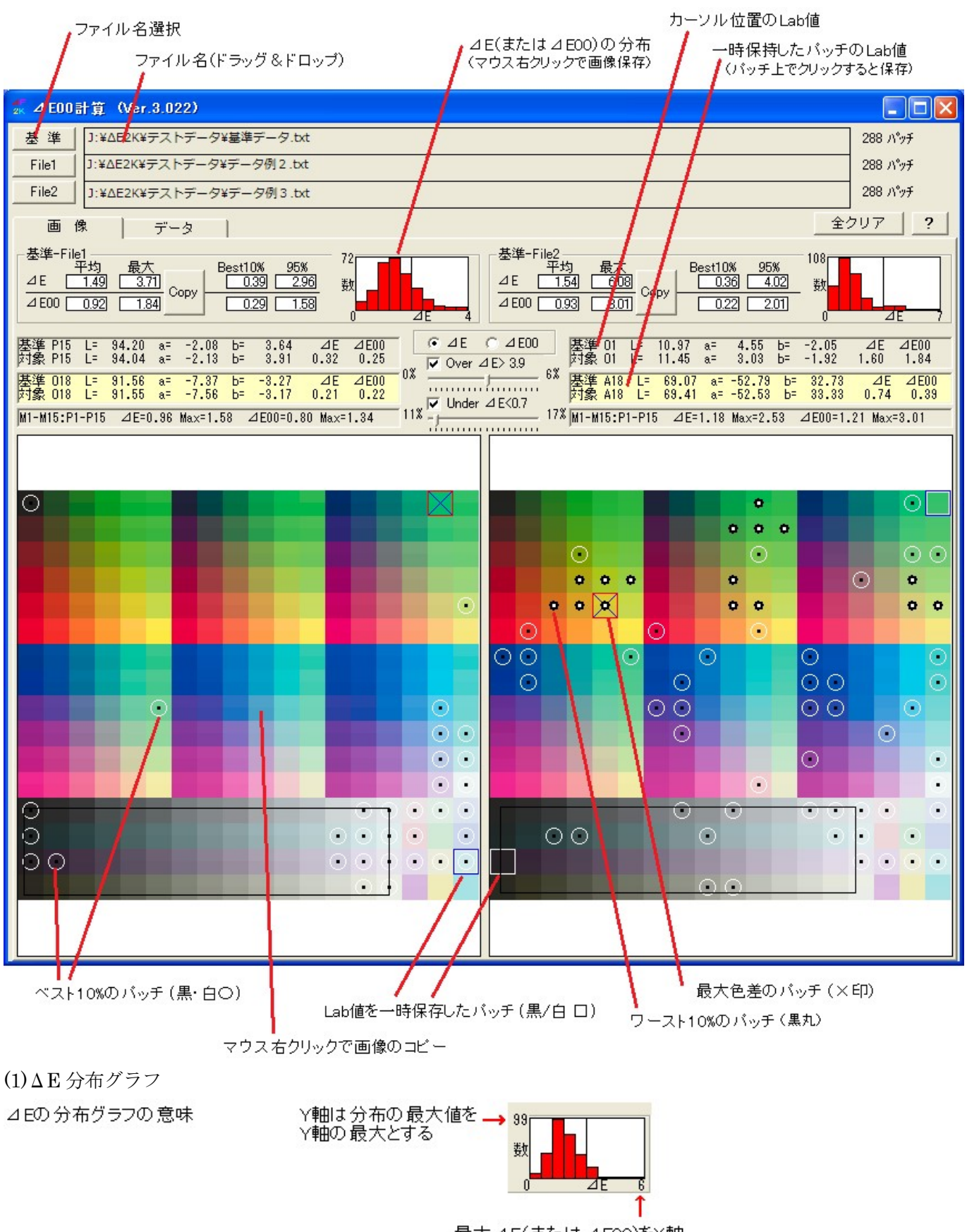

最大⊿E(または⊿E00)をX軸 の最大とし、X軸を10分割

活用方法:中央値の場所によって、全体がずれているか、個々のパッチがバラついているか分ります。 画像上でマウス右クリック→コピー/保存 で画像および数値がコピー/保存できます。 (2) Best10, 95%

全パッチの内、パッチ数が10%となるΔE値 全パッチの内、パッチ数が95%となるΔE値

(3) Over, Under のスライドバー

指定したΔE(ΔE00)値以上のパッチを表示します。

指定した $\Delta E(\Delta E00)$ 値以下のパッチを表示します。

この機能によって色差の大きい色の傾向、色差の少ない色の傾向を見ることができます。同時に占有率%も表示 します。

(4) 領域平均

シフトを押しながらマウスでパッチ領域をドラッグすると、口の枠が表示されます。その枠内(枠上も含む) のパッチの平均色差を表示します。これによりパッチの特定部分の色差を表示することができます。

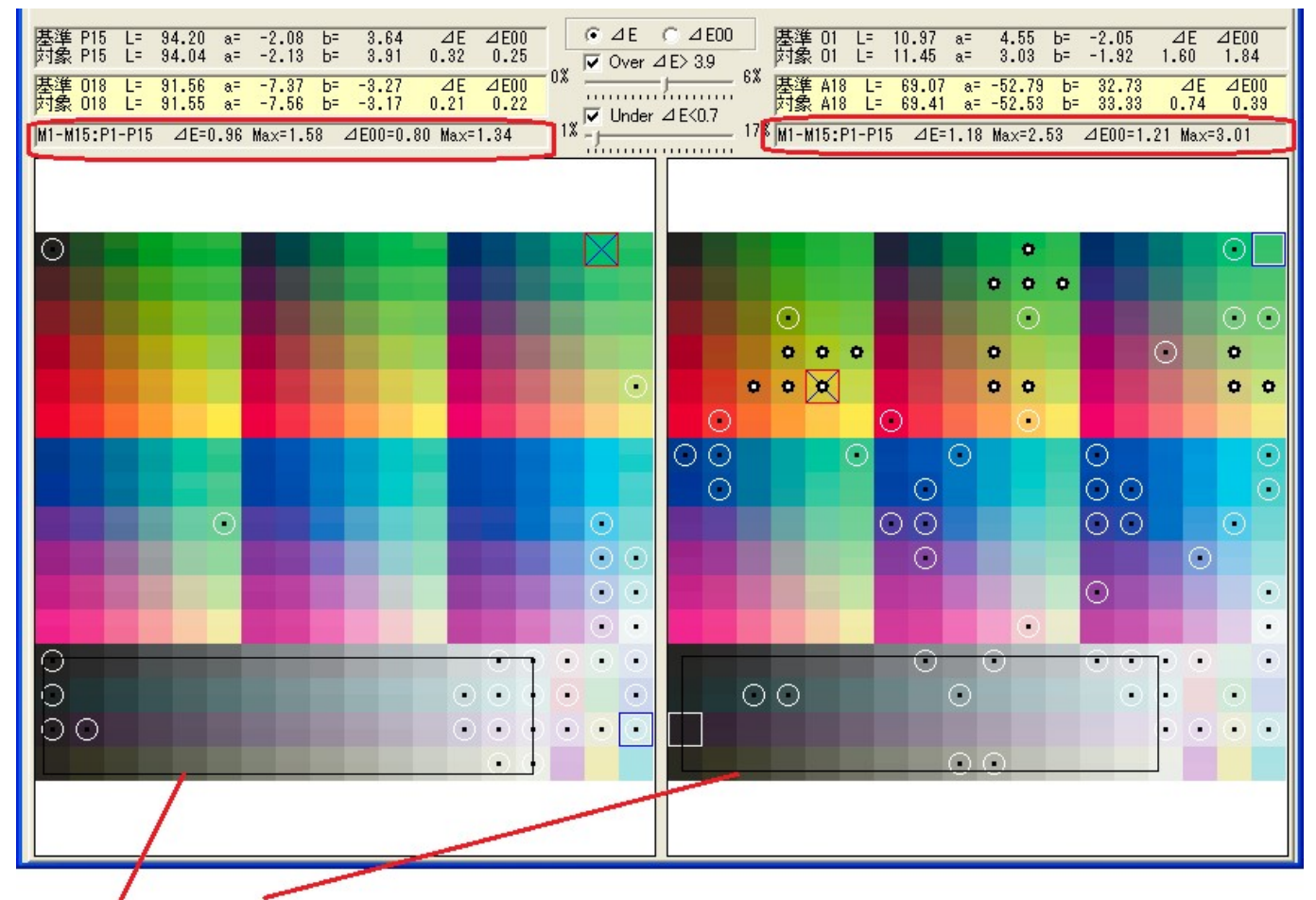

バッチ領域をドラッグして領域を指定するとその領域の平均Lab値に対して色差を表示します。

3.2 データタブ

データタブをクリックすると、Lab 数値およびΔE、ΔE2kの数値が表示されます。

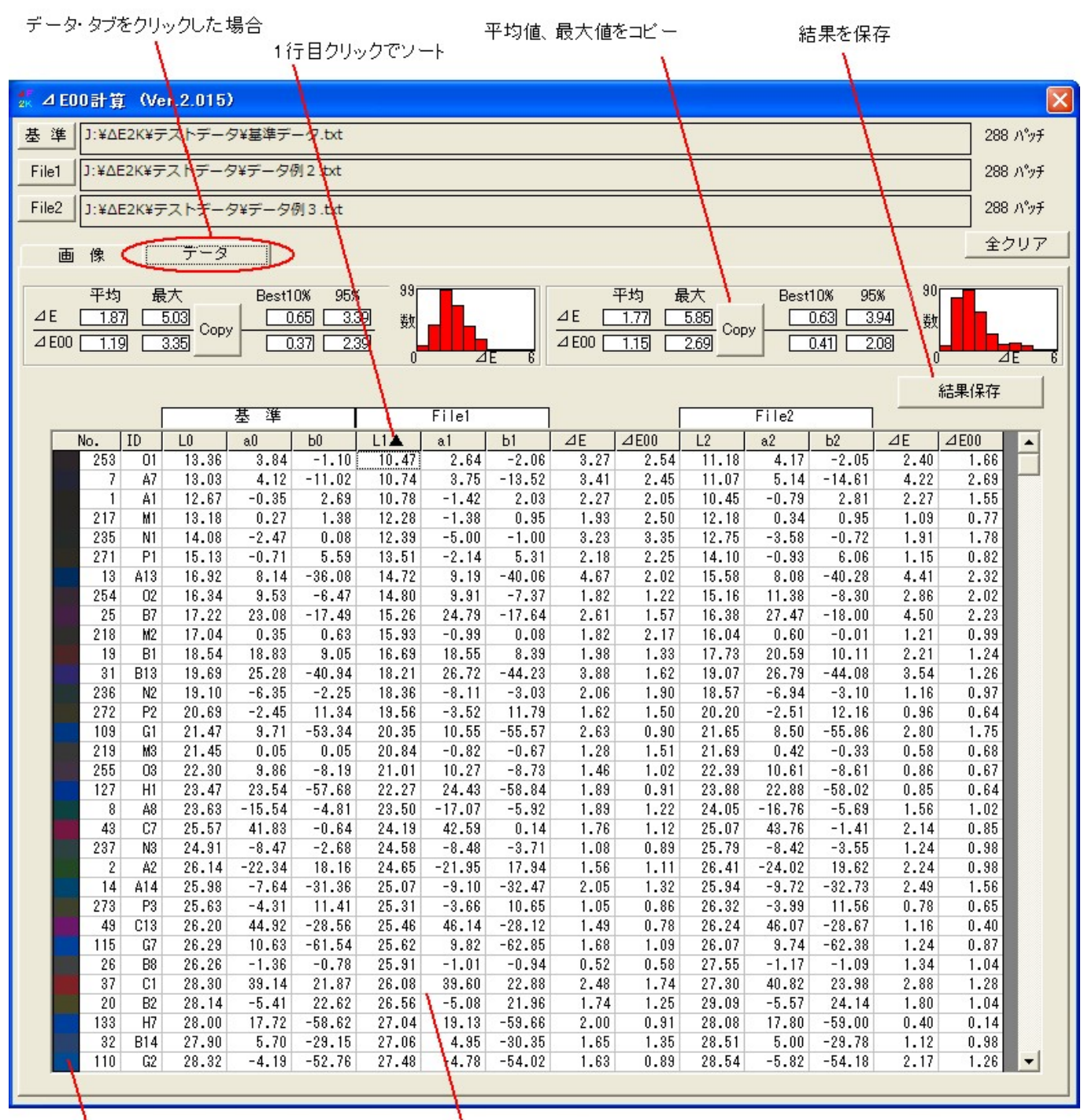

各行のバッチの色

連絡先 <u>yandy@nifty.com</u> 松澤

以 上